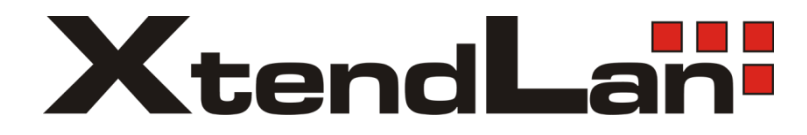

# TDM2E1M

# E1 over Ethernet Multiplexer

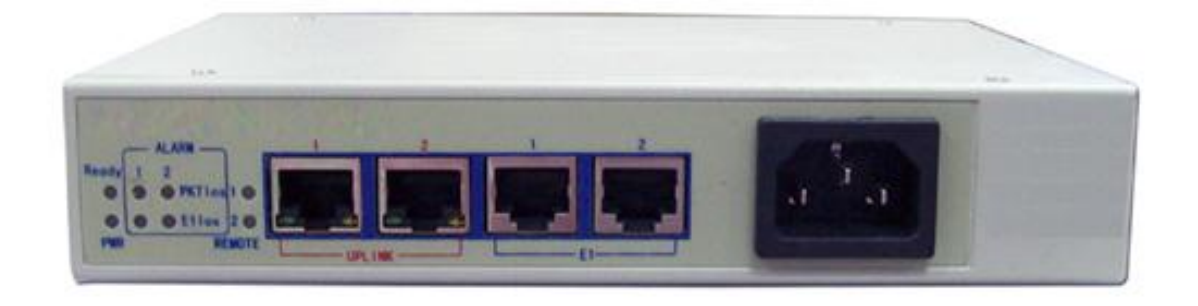

User's Guide

#### 1.1 Overview

The E1 over Ethernet Multiplexer can be used to provide E1 communication channels over Ethernet or IP networks.

It can be used to emulate transparent E1 channels over an Ethernet with adequate QoS, so that most of the existing E1based applications can be readily setup over Ethernet LANs and WANs. One particular suited application is to build E1 links with low cost wireless LAN bridges, replacing much more costly microwave radios.

## 1.2 Features

- User-friendly Web server supported for easy setup and maintenance
- Support SNMP V1 and V2 network management
- Point to point and point to multipoint supported
- Uplink ports 1+1 backup supported
- provide one E1 Port and
- Stable E1 clock recovery, low jitter and wander
- Low processing delay for E1 channels, high bandwidth usage efficiency
- Resist to packet loss, with PCM frame synchronization protection
- User definable encapsulation packet size for different application
- Support Ethernet encapsulation and UDP/IP protocol encapsulation
- Support VLAN settings for E1 service and in band VLAN management.
- Enough jitter buffer to resist packet delay variation (PDV)
- Local and remote E1 LOS and AIS and packet loss indication for trouble-shooting and maintenance
- Hardware and software program online upgrade

#### 1.3 Timing modes

To emulate a clear E1 channel over a packet network, it not only conveys data stream content correctly from the source to the destination, but also passes timing. Packet networks do not provide such built-in timing transparency mechanism as TDM networks do. it uses its proprietary algorithm to reconstruct the E1 clock at the destination. The recovered clock is of very high quality, with low jitter and wander. Typical frequency offset is within ±5ppm, and jitter is below 0.1UI. It can be adopted in most applications. This timing mode of rebuilding the E1 clock at the destination is called <u>Adaptive Timing</u>.

For applications where separate clock distribution network exists, another timing mode, <u>Loop back Timing</u>, may be used for maximum clock quality.

80-E1-IP EI IN EI IN BD-EI-IP clock extract E1 port El port ¥ clock buffer reconstruct EI OUT EI OUT Adaptive Timing Loop back Timing

The two timing modes of e1 over eth are depicted in Fig.1.4-1.

Fig.1.4-1 E1Timing modes

In most cases, setting both units to adaptive timing mode is sufficient. But sometimes, setting one unit to loop timing mode may work better. For example, setting the E1 over Ethernet mux unit connected with the clock master (such as local exchange) to loop back mode, and the other unit connected with the clock slave (such as PBX or remote module) to adaptive mode, is probably better than setting both to adaptive modes.

One typical error in telecom applications is to connect two communication devices that are both clock slaves. Neither will support such operation no mater how the timing modes are set.

# Note that E1 channel emulation takes several minutes to stabilize. During that period, clock drift may exceed the limit, errors and slips may occur.

Various timing schemes are enlisted in Table 1.4-1, for applications depicted in Fig.1.4-2.

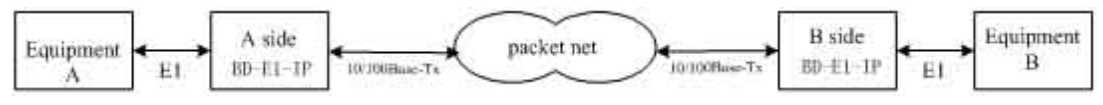

Fig.1.4-2 Timing mode scheme reference diagram

| Equipment A clock mode | Equipment B clock mode | A side<br>E1 over ethernet<br>Timing mode | B side<br>E1 over ethernet | Note                                     |
|------------------------|------------------------|-------------------------------------------|----------------------------|------------------------------------------|
| master                 | master                 | loop back<br>adaptive                     | loop back<br>adaptive      | Equipment A & B clocks synchronous       |
| master                 | master                 | adaptive                                  | adaptive                   | Equipment A & B clocks<br>plesiochronous |
| mastar                 | clava                  | loop back                                 | adaptive                   |                                          |
| master                 | Slave                  | adaptive                                  | adaptive                   |                                          |
| slavo                  | mastar                 | adaptive                                  | loop back                  |                                          |
| siave                  | master                 | adaptive                                  | adaptive                   |                                          |
| slave                  | slave                  |                                           |                            | Not allowed                              |

Table 1.4-1 Timing mode schemes

Note that setting both units to adaptive timing mode works well for all the conditions, although the other option may work better.

# 2. System architecture

# 2.1 Description

The heart of e1 over eth is the TDM/Packet processing unit. It truncates E1 data stream, putting the data into Ethernet packet with or without IP headers. The packets are passed to the Ethernet switch unit via MII interface, and are sent out adaptive the uplink ports. Ethernet data from two local data port are also sent out through the uplink ports, but with lower priority than those packets containing E1 data.

# 2.2 Front panel

# 2.2.1 Diagram

The front panel is shown as below:

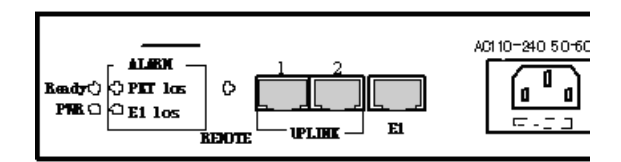

Fig. 2.3.1 E1 over Ethernet Multiplexer (220V AC)

# 2.2.2 LED's

| Label          | Color | Qty. | Definition                                                                                                    | Note                     |
|----------------|-------|------|----------------------------------------------------------------------------------------------------|--------------------------|
| Ready          | G     | 1    | System work state indicator:<br>On: System abnormal or system initialization.<br>Off: System abnormal or system not work.<br>Blink: Normal operation                                                     |                          |
| PWR            | R     | 1    | Power failure indicator<br>Off: Normal<br>On: Power Off / Failure                                                                                                    |                          |
| PKT los<br>1~2 | R     | 2    | Packet loss indicator for 1~2 E1:<br>On: E1 packet loss<br>Off: no packet loss<br>Blink: not receive packet                                                                                              | Located<br>at the<br>box |
| E1 los<br>1~2  | R     | 2    | LOS indicator for 1~2 E1 ports<br>On: LOS<br>Off: Normal or disable<br>Blink: AIS                                                                                                    | panel                    |
| REMOTE<br>1~2  | G     | 2    | <ul><li>1~2 E1 addressing of remote equipment link state indication:</li><li>On: E1 obtain MAC address of remote equipment;</li><li>Off: E1 have not obtained MAC address of remote equipment;</li></ul> |                          |
| Link/Act       | G     | 2    | Ethernet link activity indicator<br>On: Link<br>Blink: Data<br>Off: Inactive                                                                                                    | located<br>at the        |
| FDX            | Y     | 2    | duplex indicator<br>On: Full duplex<br>Off: Half duplex<br>Blink: Conflict                                                                                                    | socket                   |

When power the device on, PWR indicator will be lit, indicator Ready will be on temporarily, which indicate the system is starting now. If the Ready light doesn't blink as above, which indicate the process runs abnormally, please restart the system again.

# 2.3 Dip Switches Definition

- -

There are one 10-bit Dip Switch at the box bottom, the definition show as Table 2.4.1.

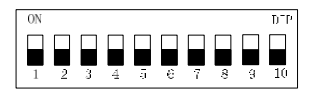

Fig 2.4-1 10-bit dip switch

| D      | ip    | label     | Definition                                           |  |  |
|--------|-------|-----------|------------------------------------------------------|--|--|
| DID 1  | ON    | CGND      | E1 75 $\Omega$ output terminal outer shield grounded |  |  |
| DIP-1  | OFF   | OPEN      | E1 75 $\Omega$ output terminal outer shield open     |  |  |
| DIP-2  | DIP-3 |           | E1interface impedance set                            |  |  |
| ON     | OFF   | 120Ω      | Ε1: 120Ω                                             |  |  |
| OFF    | ON    | 75Ω       | Ε1: 75Ω                                              |  |  |
| DIP-   | 4~6   | reserve   | Reserved                                             |  |  |
| DIP-   | 7~9   | reserve   | Reserved                                             |  |  |
| DIP 10 | ON    | IP Deflt  | ON: Default IP address 192.192.192.192               |  |  |
| DIF-10 | OFF   | IP normal | OFF: User set IP address                             |  |  |

#### Table 2.4-1 **Dip Switches Definition**

# 2.4 Ethernet ports

There are two RJ45 Ethernet ports on TDME1M/TDM2E1M panel, anyone could support uplink connection or access to NMS PC. Interface mode support auto-negotiated, 100M full duplex, 100M half duplex, 10M full duplex and 10M half duplex. RJ45 Ethernet socket pins defined as:

| Table 2.5-1 | RJ45 socket definition |
|-------------|------------------------|
|-------------|------------------------|

| Pin        | 1    | 2    | 3    | 4 | 5 | 6    | 7 | 8 |
|------------|------|------|------|---|---|------|---|---|
| Definition | TxD+ | TxD- | RxD+ |   |   | RxD- |   |   |

Note: 10/100Base-Tx interface has HP auto-MDIX function and it can check the transmission and receiving sequence and make configuration. So both MDI and MDI-X interfaces are supported and both cross line and direct line can be selected.

#### 2.5 E1 Port

There are 1 or 2 E1 ports on the rear panel, adopt RJ45 connector. The E1 ports impendence are E1-120 $\Omega$ , but could be convert to 75 $\Omega$  unbalanced by external impedance matcher. Default E1 ports are 120Ω. RJ45 connector and wire sequence and signal defined as below:

| Pin    | 1  | 2   | 3   | 4    | 5   | 6   | 7 | 8 |
|--------|----|-----|-----|------|-----|-----|---|---|
| Signal |    | +   | GND | +    |     | GND |   |   |
| Signai | E1 | -IN |     | E1-0 | DUT |     |   |   |

Table 2.6-1 RJ45 120Ω-E1signal definition

# 2.6 Power

support ~220V AC or -48V DC power supply. It should be specified at the time of purchase.

# 3. Installation

# 3.1 Electrical

# 3.1.1 Power connection

it consumes less than 10W of power.

WARNING: The system must be securely connected to a good protective ground for safety. All interconnected equipment must be grounded for maintaining signal integrity as well. Ground potential may also damage the interface ports.

WARNING: To avoid electric shock, the ~220V outlet must have good ground.

# 3.1.2 E1 connections

- -

1/2 E1 Ports Supported. E1 ports impendence are E1-120 $\Omega$  for twisted pair cables or 75 $\Omega$  for coax. The E1-120 $\Omega$  RJ45 sockets are default for ports.

The E1-120 $\Omega$  connection cable is made with RJ45 connectors and a length of 4-pair twisted cable.

1000 11 .

1 1 6 ....

|        |     | Table 5.1 | -1 120 | <b>12-ET SIG</b> | iai definit | IOII |   |   |
|--------|-----|-----------|--------|------------------|-------------|------|---|---|
| Pin    | 1   | 2         | 3      | 4                | 5           | 6    | 7 | 8 |
| Cianal | -   | +         |        | +                | -           |      |   |   |
| Signai | E1- | -IN       | GND    | E1-              | OUT         | GND  |   |   |

The RJ45 sockets are default for E1-120 $\Omega$ , when the 2<sup>nd</sup> and 3<sup>rd</sup> dip of 10-bit dip switch should be set to ON and OFF respectively; When the 2nd and 3rd dip of 10-bit dip switch are set to OFF and ON respectively, E1 interface impedance will be 75  $\Omega$ . The cable BH4.851.122 is for one RJ45 connecter to two BNC (F) sockets conversion.

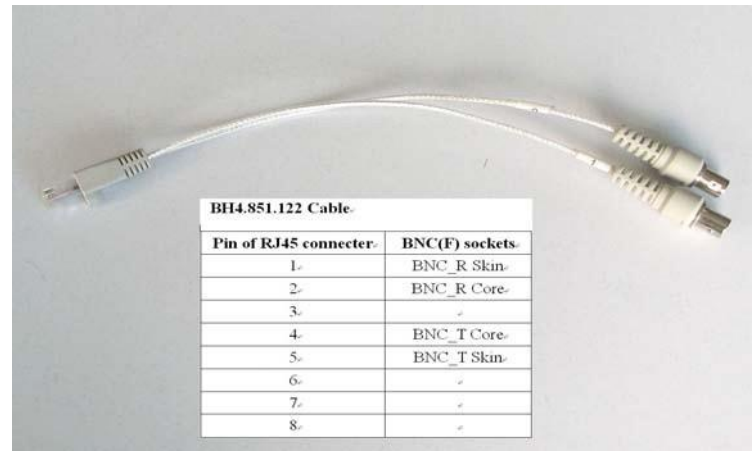

Fig. 3.1-2  $75\Omega$  converting cable

By NMS, E1ports provide local loop back and remote loop back, 1/2 E1 ports loop back can be

set independently, and by the dip RA on front panel E1 indicators can be controlled to indicate local or remote ports LOS and AIS status. The local and remote loop back definition is shown as Fig 3.1-3:

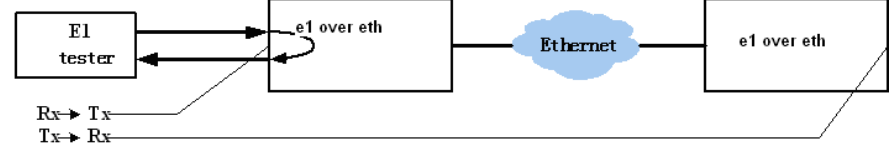

Fig 3.1-3 E1 loop back

 $Rx \rightarrow Tx$  can test E1 connection cable, and  $Tx \rightarrow x$  is used to test the whole circuit Rx

including e1 over eth in the two ends and the link between them.

## 3.1.3 Ethernet connection

Connect the uplink Ethernet port to the Ethernet transport network, such as the wireless LAN bridge, and connect the local data port to computers or an Ethernet switch for local data applications.

The signal definition of the two local Ethernet ports is given in Table 3.1.3-1.

| Table 3.1.3-1 | Ethernet signal definition |
|---------------|----------------------------|
|---------------|----------------------------|

| Pin    | 1    | 2    | 3    | 4 | 5 | 6    | 7 | 8 |
|--------|------|------|------|---|---|------|---|---|
| Signal | RxD+ | RxD- | TxD+ |   |   | TxD- |   |   |

# Note: The ports confirm to HP auto-MDIX spec. It will automatically adapt to parallel or crossed cables.

The signal definition of the uplink Ethernet ports is given in Table 3.1.3-2.

Table 3.1.3-2 Ethernet signal definition

| Pin    | 1    | 2    | 3    | 4   | 5   | 6    | 7   | 8   |
|--------|------|------|------|-----|-----|------|-----|-----|
| Signal | RxD+ | RxD- | TxD+ | GND | GND | TxD- | GND | GND |

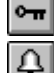

Note: The uplink port link parallel cable to LAN bridge.

WARNING: When connecting to a wireless LAN bridge, the uplink Ethernet cable often connects to the outdoor unit, posing danger to lightning strikes that can seriously damage the equipment. To protect the equipment as well as people, surge protection devices with good earth connection is strongly recommended. Poor earth connection may also hinder the operation of the Ethernet port, causing severe packet losses.

# 4. Common faults

This paragraph describes common mistakes and faults that may occur during installation and maintenance.

# 4.1 E1 Alarms

There are two groups of LEDs, PKT LOS and LOS for E1 alarms LEDs.

When E1 LOS LED is on, loss of E1 signal fault is detected by EthMux. Possible causes include:

- The downstream equipment such as telephone exchange or PCM terminal is powered off.
- The E1 cable connection looses or broken.

E1 LOS LED blinks when respective input E1 signal is AIS, i.e. the content of E1 data is all 1's. Such alarm indicates fault conditions on the part of the downstream equipment.

E1 LOS site is controlled by Dip Switch RA state. When RA Dip Switch ON, the red LEDs indicate <u>remote E1 LOS</u> state. When RA Dip Switch OFF, the red LEDs indicate <u>local</u> E1 LOS state.

The E1 PKT LOS lights are packet loss indicator, On for Ethernet packet loss, Blink for E1 Packet Loss, Off for Normal.

# 4.2 Lnk/Act LED off

Lnk/Act LED off means the corresponding Ethernet link is not working. Check the Ethernet cable connection, and the status of the device on the other end of the cable.

# 4.3 Ready LED does not blink

After power on, the Ready LED should start to blink. If not, try switch power off and on again. If this error persists, call for support.

# 4.4 Can not built communication

Two ends of equipments are in one Ethernet broadcast domain, check the IP dual relations is right and MAC address should be unique.

# 4.5 Downstream reporting slips

Check if the downstream equipment has correct clock mode. At least one of them must be clock master. Set the EthMux on master side to loop back timing.

If the downstream equipment on both sides is not synchronized, slips are not avoidable.

At the transition time after power on or reapplying the E1signal, slips and errors are acceptable. Such transition may take several minutes.

# 5. Web Manager

- -

Both Web Server and SNMP management are supported through anyone of two Ethernet ports of e1 over eth

The management has four sections: Status, Line Test, Configuration and System. User name and password are required to enter the sections of Line Test Configuration and system. Both the default user name and password are "admin". Customers can modify the user name and password in the System section.

After input the device's IP address (for example,192.168.1.3), the following menu appears,

then input user name and password.

| Connect                                | to 192.151 ? 🔀       |
|----------------------------------------|----------------------|
|                                        | G.K.                 |
| Web-Manager<br>User name:<br>Password; | Remember my password |
|                                        | OK Cancel            |

Fig5 Enter Menu

Note that the modifications of system will be valid after submit and reboot, while the modifications of Line Test (E1 loop-back setting) and Configuration can be valid only after submit.

#### 5.1 Show current status menu

After input the IP address, status information of TDME1M will be displayed such as hardware version, software version, IP address, subnet mask, gateway address and MAC address. Details are shown in fig.5.1-1.

|                            | Welcome to Baudcom E1 over | Ethernet Web Manager! |
|----------------------------|----------------------------|-----------------------|
| Status<br>Equipment Status | B                          | asic Information      |
| Line Status                | Attribute                  | Value                 |
|                            | Hardware Version           | 01.00.02              |
|                            | Software Version           | 01.01.00              |
| Line Test                  | Web Manager Version        | 01.00.06              |
| Line Loopback              | IP Address                 | 192.168.1.3           |
|                            | Subnet Mask                | 255.255.255.0         |
|                            | Gateway IP Address         | 192.168.1.1           |
| Configuration              | MAC Address                | 00:1D:80:00:4A:A2     |
| Line Management            |                            |                       |
| Vlan Management            |                            |                       |
| Eth Port Status            |                            |                       |
|                            |                            |                       |
| Custom                     |                            |                       |
| Network                    |                            |                       |
| Management                 |                            |                       |
| Change Password            |                            |                       |
| Default Parameter          |                            |                       |

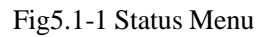

--

Click on the line status option will bring the E1 line Status Information window showing LOS, AIS, loop-back status and power fail. The alarm could be masked by related Alarm Mask settings, once alarm mask is set, alarm log, panel alarm indicators and alarms in SNMP will all be masked, shown as Fig.5.1-2.

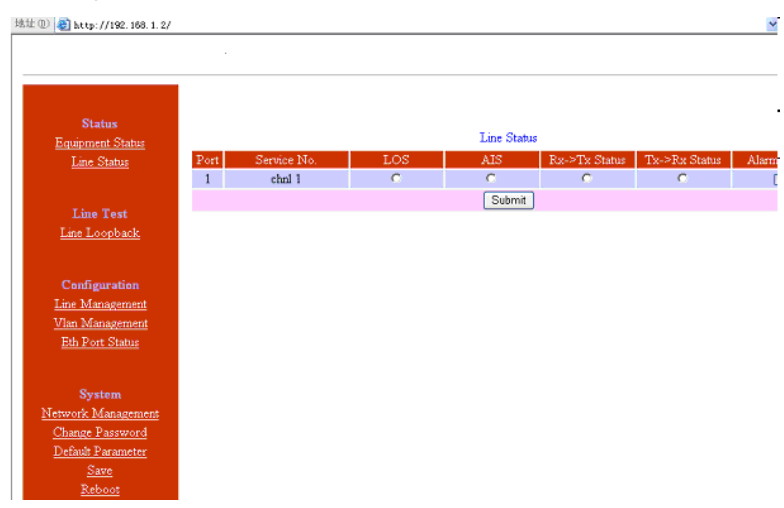

Fig.5.1-2 E1 line Status Information

# 5.2 Line Test

Loop back controls provide E1 line loop test function.

Click on E1 Loop back option will bring the window as fig5.2-2. E1 setting can be valid after submit but not saved, that is, Eight E1s will not loop back after restart.

| 1211: @ 🛃 http://122.166.1.2/ |      |             |               |                |                | ×        |
|-------------------------------|------|-------------|---------------|----------------|----------------|----------|
|                               |      |             |               |                |                |          |
|                               |      |             |               |                |                |          |
|                               |      |             |               |                |                |          |
| States                        |      |             |               |                |                |          |
| Equipment Status              |      |             | Loc           | pback Control  |                |          |
| Line Status                   | Fort | Service No. | Rx->Tr Status | Tre->Br Status | Rg->Th Control | Tz-≥Rz C |
|                               | 1    | chnl 1      | F             | C              | •              |          |
| Line Test                     |      |             |               | Submit         |                |          |
| Line Loopback                 |      |             |               |                |                |          |
|                               |      |             |               |                |                |          |
| Configuration                 |      |             |               |                |                |          |
| Line Management               |      |             |               |                |                |          |
| Vian Management               |      |             |               |                |                |          |
| Eth Port Status               |      |             |               |                |                |          |
|                               |      |             |               |                |                |          |
| System                        |      |             |               |                |                |          |
| Network Management            |      |             |               |                |                |          |
| Change Password               |      |             |               |                |                |          |
| Default Parameter             |      |             |               |                |                |          |
| Save                          |      |             |               |                |                |          |
| Kebcot                        |      |             |               |                |                |          |

Fig.5.2-1 E1 Loop-back Management

# 5.3 Service Configuration

- -

# 5.3.1 Service configuration and parameters instruction

This section includes E1 service management, VLAN management, Ethernet Management, SNMP configuration. Every section has many parameters setting. As Fig5.3-1.

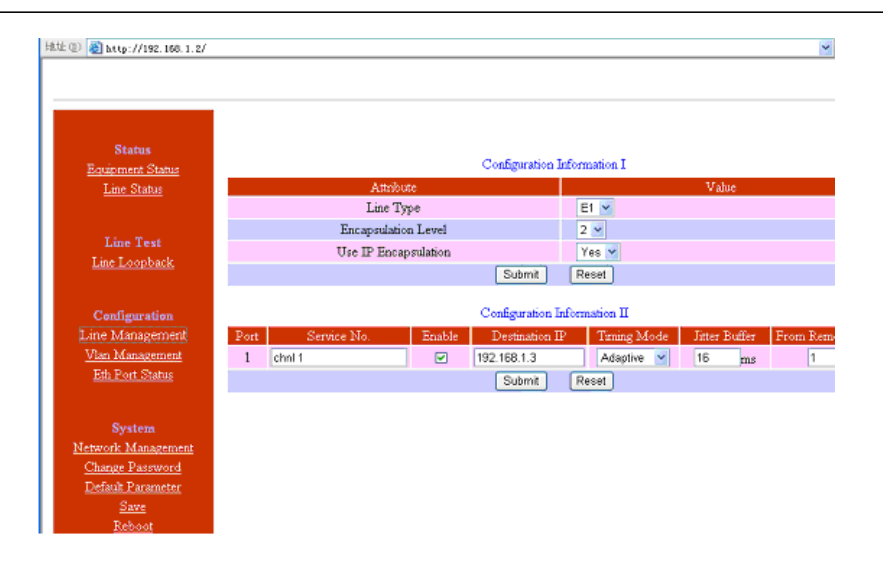

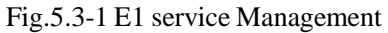

In the E1 service management menu, customers could set each E1 service number (Service No), service number support capital letter/small letter, digits and some special characters input, maximum 20 bits or 2 Chinese characters. Note: Service No. should not be some special characters such as "/", "\" etc. E1 service managed parameters settings are described as below:

| Parameters |                        | Selections | Explanations                                                                                                    |  |  |
|------------|------------------------|------------|----------------------------------------------------------------------------------------------------|--|--|
| E1         |                        | E1         | For TDM2E1M, E1 set is for both 2 channels of E1 service.                                                                                                    |  |  |
| Management | E1                     | Т1         | <u>Default: E1</u>                                                                                                    |  |  |
|            |                        |            | El dete size anongulated in El N-15 antional corresponding to                                                                                                    |  |  |
|            | Encapsulation<br>Level | 1~5        | E1 data size encapsulated in E1, $N=1\sim 3$ optional, corresponding to 256×Nbyte (E1). The bigger the packet is the more data each packet encapsulated, the lower overhead it has. Bandwidth efficiency will be raised and delay will be increased.<br>Default :2 |  |  |
|            | Use IP                 | Yes        | Yes: IP encapsulation, source and destination IP address should be set.<br>Bandwidth efficiency will be reduced                                                                                                    |  |  |
|            | Encapsulation          | No         | (default)No: do not use IP encapsulation, high bandwidth efficiency                                                                                                    |  |  |
|            |                        | Uplink     | Uplink: Set full duplex bandwidth for uplink Ethernet port, actual bandwidth should be higher than this value.                                                                                                    |  |  |
|            | Bandwidth              | Data       | <u>Default 30000bps.</u> Then data port bandwidth= Uplink bandwidth=Uplink bandwidth-El occupied bandwidth.<br>Data: limit local Ethernet ports full duplex bandwidth. Then Uplink bandwidth=data port bandwidth+El occupied bandwidth.                            |  |  |
|            | Enable                 |            | Enable this E1 channel. <u>Default: enable</u>                                                                                                    |  |  |
|            | Destination IP         |            | Remote end IP addresss; 4 E1 line IP addresses can be set separately<br>Default 192.168.1.3                                                                                                    |  |  |
|            | Timing Mode            | Adaptive   | Adaptive mode:E1 timing from remote E1 stream;                                                                                                    |  |  |
|            | Timing Mode Loop back  |            | Loop back mode:E1 timing comes from local E1 stream                                                                                                    |  |  |

Table 5.3-1 E1 service management parameters

--

| Parameters |                  | Selections | Explanations                                                                                                    |
|------------|------------------|------------|----------------------------------------------------------------------------------------------------|
|            | Jitter Buffer    | 2~120ms    | Jitter absorption buffer: worked with the link with bigger jitter, used to buffer<br>the receiving packets.<br>Coming packets buffer to eliminate jitter. Range: 2~120ms.<br>Default 16ms |
|            | From remote port |            | Select coresponding relation of local E1 ports to remote E1 port service.                                                                                                    |

# Note: The sentence with underline is default settings.

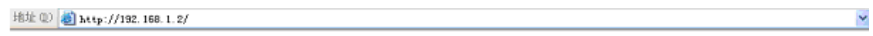

| Status             |      |             |                   |          |        |
|--------------------|------|-------------|-------------------|----------|--------|
| Equipment Status   |      |             | Line VLAN Configu | ration   |        |
| Line Status        | Port | Service No. | Enable VLAN       | Priority | VLAN D |
|                    | 1    | chnl 1      |                   | 5        | 102    |
| No. March          |      |             | Submit Res        | set      |        |
| Line Lest          |      |             |                   | _        |        |
| Line Loopback      |      |             |                   |          |        |
|                    |      |             |                   |          |        |
| Configuration      |      |             |                   |          |        |
| Line Management    |      |             |                   |          |        |
| Vlan Management    |      |             |                   |          |        |
| Eth Port Status    |      |             |                   |          |        |
|                    |      |             |                   |          |        |
|                    |      |             |                   |          |        |
| System             |      |             |                   |          |        |
| Network Management |      |             |                   |          |        |
| Change Password    |      |             |                   |          |        |
| Detault Parameter  |      |             |                   |          |        |
| <u>Dave</u>        |      |             |                   |          |        |
| <u>Reboot</u>      |      |             |                   |          |        |

# Fig.5.3-2 VLAN management

# Table 5.3-2 VLAN management parameters

| Para               | meters        | Selections        | Explanation                                                                                                    |
|--------------------|---------------|-------------------|----------------------------------------------------------------------------------------------------|
|                    | Local         | Enable<br>VLAN    | Yes: with VLAN tag, support the VLAN network with priority to guarantee<br>E1 QoS; (default)No:<br>no VLAN tag                           |
| VLAN<br>Management |               | Priority          | Define users priority, including 8 levels (0-7), the number is bigger, the priority is higher. <u>Default: 5</u>                         |
|                    |               | Van ID            | VLAN identify section, support 4096 VLAN identity. Range (0-4095).<br>Default: 2662.                                                     |
|                    |               | Data2             | Add vlan tag in local Ethernet service packet, the selection is as E1 VLAN<br>Configuration default: disable vlan, priority 0, valn ID:1 |
|                    | Configuration | Data1/<br>monitor |                                                                                                    |

- -

| Status                                          |          |             |      |                      |        |        |    |
|-------------------------------------------------|----------|-------------|------|----------------------|--------|--------|----|
| Equipment Status                                |          |             |      | Ethernet Information |        |        |    |
| Line Status                                     | Port     | Service No. | Link | Speed 10/100<br>Mbps | Duplex | Mode   | Ab |
|                                                 | Uplink 1 | chril 1     | UP   | 100 Mbps             | FULL   | Auto 👱 |    |
|                                                 | Uplink2  | chril 2     | UP   | 100 Mbps             | FULL   | Auto 👻 |    |
| Line Loopback                                   |          |             | 1    | Submit Reset         |        |        |    |
| Configuration                                   |          |             |      |                      |        |        |    |
| Line Management                                 |          |             |      |                      |        |        |    |
| Vian Management                                 |          |             |      |                      |        |        |    |
|                                                 |          |             |      |                      |        |        |    |
| Eth Port Status                                 |          |             |      |                      |        |        |    |
| Eth Port Status<br>System                       |          |             |      |                      |        |        |    |
| Eth Port Status<br>System<br>Network Management |          |             |      |                      |        |        |    |

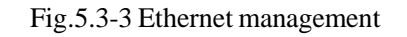

| Table 5.3-3 Ethernet ma | anagement parameters |
|-------------------------|----------------------|
|-------------------------|----------------------|

| Para            | imeters          | Selections | Explanation                                                                                                    |
|-----------------|------------------|------------|----------------------------------------------------------------------------------------------------|
|                 | Port             |            | 2 Ethernet ports status indication:<br>Port: 2 Ethernet ports.                                                         |
|                 | Link             |            | Link: indicate current Ethernet link(Up/Down)<br>Speed 10/100Mbps: indicate current Ethernet port speed                |
|                 | Speed 10/100Mbps |            | Duplex: indicate current Ethernet work mode (half/full)                                                                |
| Eth Dort Status | Duplex           |            |                                                                                                    |
| Eurron status   | Mode             |            | 2 Ethernet ports work mode configuration:<br><u>adaptive (default)</u><br>100Mfull<br>10Mfull<br>100M half<br>10M half |
|                 | Alarm mask       |            | Set Ethernet port alarm mask                                                                                           |

# 5.3.2 Service configuration indication

1. The MAC address of TDME1M is fixed in the device. ARP is supported and the remote end MAC address can be got through auto-negotiation. So it is unnecessary to set the MAC address for the remote end, but IP address is needed.

# NOTE: Each device should have only one MAC address in the broadcast domain!

2. In order to improve the E1 data transmission service quality, according to Ethernet provided transmission support IEEE 802.1Q and 802.1por not, TDME1M can set whether to add VLAN tag with priority in the encapsulate process. According to 802.1Q/802.1p standard to packing, the encapsulation overhead is bigger (more 4 bits is added in each Ethernet packet), but it also can be transmit according to priority level. But to the network which doesn't support 802.1p, it is no sense to set VLAN but increase unnecessary bandwidth, so here should set VLAN to NO.

# 5.4 Network configuration

The system configuration includes network configuration, change password, default

parameters settings, save parameters and reboot the equipment. The interfaces are shown as below:

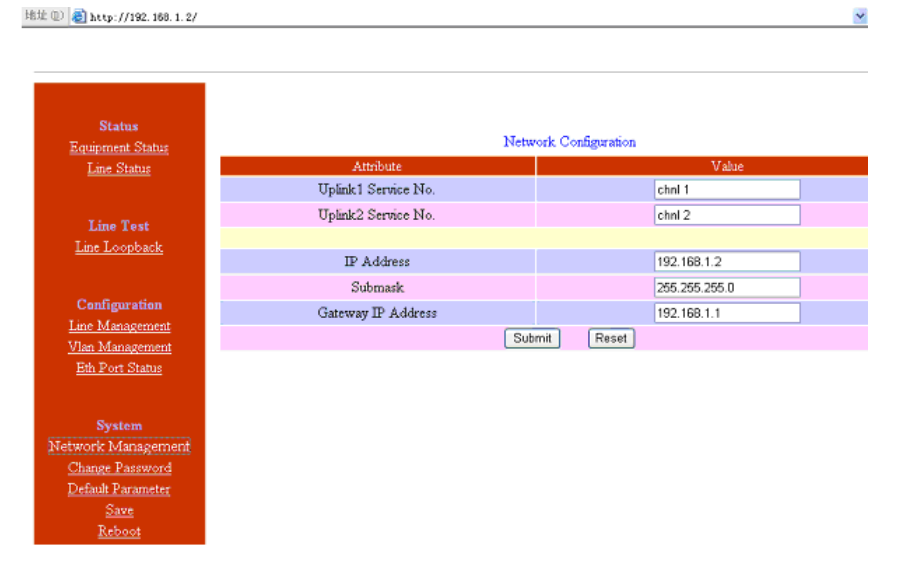

# 5.4.1 System network management

- -

## Fig 5.4-1 network configuration system

| Table 5.4- | l system networ | 'k managemen | t parameters |
|------------|-----------------|--------------|--------------|
|            |                 |              |              |

| Parameter             | Options                                  | Description                                                                                                    |
|-----------------------|------------------------------------------|----------------------------------------------------------------------------------------------------|
|                       | Uplink1 Service No<br>Uplink2 Service No | Set uplink port service number                                                                                                    |
|                       | IP Address                               | Set equipment IP address;<br>default 192.168.1.2                                                                                                    |
| Network<br>Management | Sub mark                                 | It is used to judge the resource and destination IP is in<br>one subnet or not, please and the resource and<br>destination IP address by bit, they are in one subnet if<br>the result is same, otherwise, they are in different<br>subnet, should use gateway router; <u>default</u><br><u>255.255.255.0</u> . |
|                       | Gateway IP Address                       | If resource and destination is not in one subnet, gateway IP address should be set, and gateway address should be in the same subnet with resource equipment. ARP is used to get address. Default 192.168.1.1                                                                                                  |

Same as E1 service No in E1 service management menu, Node ID, uplink Service No. and Data service No. also support capital letters/small letters, digits and some special characters input, maximum 20 bits or 2 Chinese characters. Note: Node ID and Service No. should not be some special characters such as "/", "\" etc.

## 5.4.2 Change the password

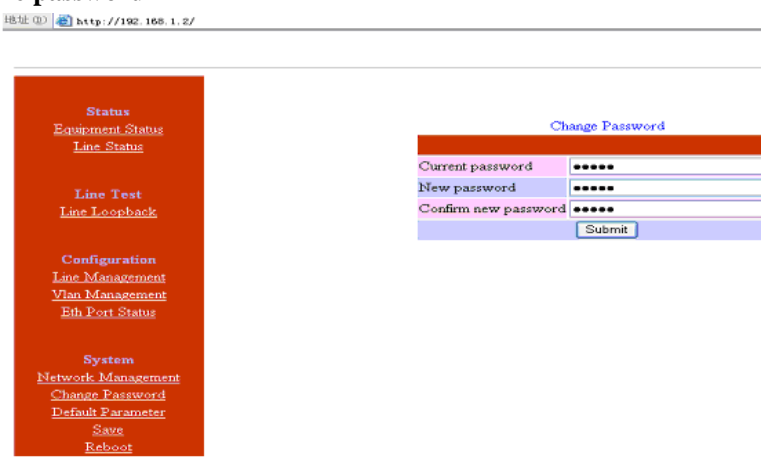

Fig 5.4-2 change the password

The change will be valid after confirm the submitting.

## Default parameter recovery

| 地址 🕕 🥘 http://192.168.1.2/ |                                                |
|----------------------------|------------------------------------------------|
|                            |                                                |
|                            |                                                |
|                            |                                                |
| Distant                    |                                                |
| Equipment Status           |                                                |
| Line Status                | D.C.H.                                         |
| Latto Criticia             | Default parameter recovery                     |
|                            | This operation will recovery default parameter |
| Line Test                  |                                                |
| Line Loopback              | Confirm                                        |
|                            |                                                |
| Configuration              |                                                |
| Line Management            |                                                |
| <u>Vlan Management</u>     |                                                |
| Eth Port Status            |                                                |
|                            |                                                |
| System                     |                                                |
| Network Management         |                                                |
| Change Password            |                                                |
| Default Parameter          |                                                |
| Save                       |                                                |
| <u>Reboot</u>              |                                                |

Fig 5.4-3 default parameters menu

# 5.4.3 Save parameter

| Status            |                                                                                  |
|-------------------|----------------------------------------------------------------------------------|
| Equipment Status  |                                                                                  |
| Line Status       | Save parameters                                                                  |
| Alarm Log         |                                                                                  |
|                   | This operation will Save current parameters.                                     |
|                   | If the settings are not saved,the device will keep the last state when restarted |
| Line Test         |                                                                                  |
| Line Loopback     | Save Back                                                                        |
|                   |                                                                                  |
| Configuration     |                                                                                  |
| Line Monogement   |                                                                                  |
| Date Management   |                                                                                  |
| Eth Dort Status   |                                                                                  |
| CND CD            |                                                                                  |
| Configuration     |                                                                                  |
|                   |                                                                                  |
|                   |                                                                                  |
| System            |                                                                                  |
| Network           |                                                                                  |
| Management        |                                                                                  |
| Change Password   |                                                                                  |
| Default Parameter |                                                                                  |

Fig 5.4-4 Save parameter

# 5.4.4 Reboot system

| Status<br><u>Equipment Status</u><br><u>Line Status</u><br><u>Alarm Log</u>                               | Reboot Equipment<br>This operation will reboot system. All settings will be applied |
|----------------------------------------------------------------------------------------------------|-------------------------------------------------------------------------------------|
| Line Test<br><u>Line Loopback</u>                                                                         | Confirm                                                                             |
| Configuration<br>Line Management<br><u>Vian Management</u><br><u>Eth Port Statu</u><br>SNMP Configuration |                                                                                     |

Fig5.4-5 Reboot equipment

# 6. Specification

# 6.1 Capacity

It supports 1~2 E1 ports, two 10/100Base-Tx uplink Ethernet ports.

# 6.2 E1 interface

- -

Comply with ITU-T G.703 recommendation

E1 port impedance E1-120 $\Omega$  for twisted pair cables or 75 $\Omega$  for coax (The RJ45 E1-120 $\Omega$  are default for ports)

End-to-end delay (minimum delay setting)  $\leq 10$ ms

Output frequency offset (adaptive timing, stabilized)  $\leq 5$  ppm

Output jitter (adaptive timing)  $\leq 0.1$ UI

# 6.3 10/100Base-Tx port

Comply with IEEE 802.3 10M/100M Adaptive Half/Full Duplex Adaptive Support 802.1Q MAC

Uplink ports 1+1 backup supported Two user data ports supported. And Web manager supported through anyone of two user data ports.

# 6.4 Power

AC:  $100V \sim 260V/50Hz$  (fuse: 1A) DC:  $-38V \sim -62V$  (optional) Power Consumption:  $\leq 4W$ 

# 6.5 Operating condition

Temperature:  $(0 \sim 45)$  °C Humidity:  $\leq 90\%$  (non-condensing)

# 6.6 Dimensions

Width  $\times$  Height  $\times$  Depth: 185 $\times$ 35 $\times$ 138 mm

# 6.7 Weight

 $\leq 1 \text{ kg}$ 

\_\_\_